## **AKTYWACJA POTWIERDZANIA TRANSAKCJI 3D SECURE** ZA POMOCĄ APLIKACJI SGB MOBILE

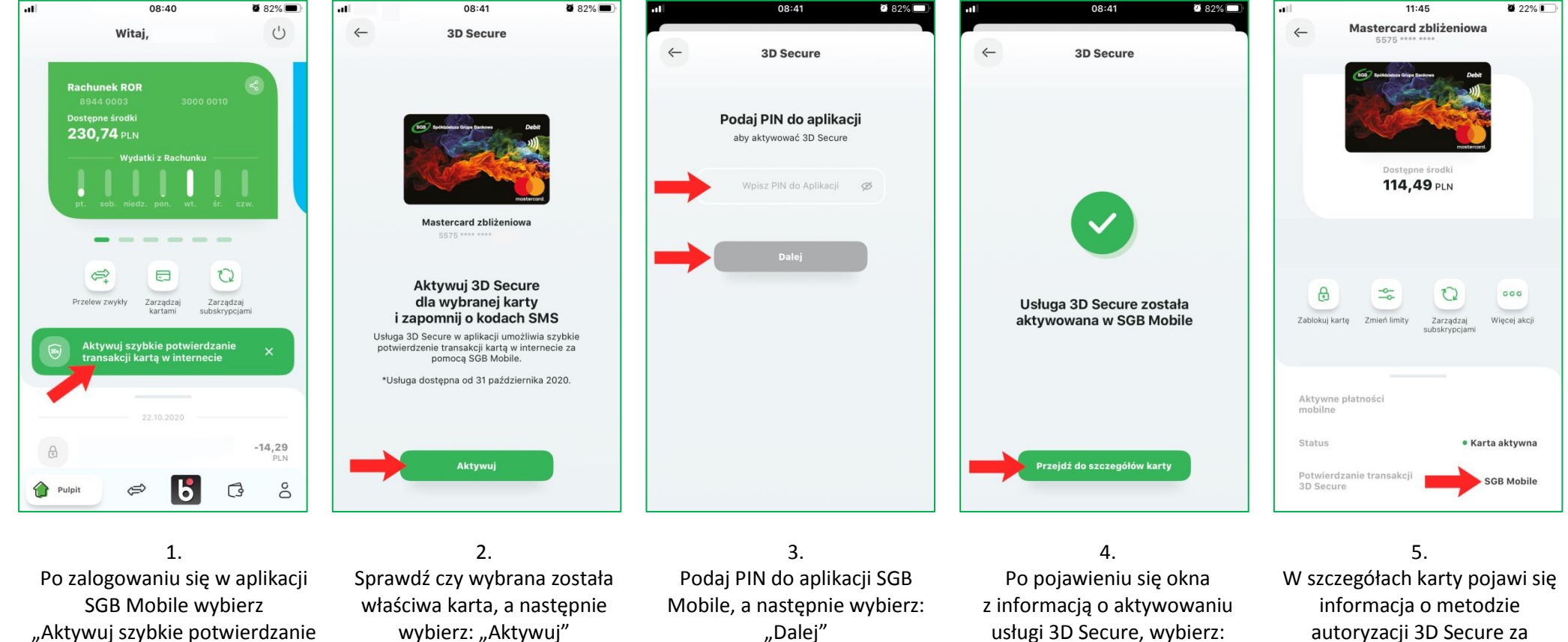

transakcji kartą w internecie"

"Przejdź do szczegółów karty"

pomocą aplikacji SGB Mobile